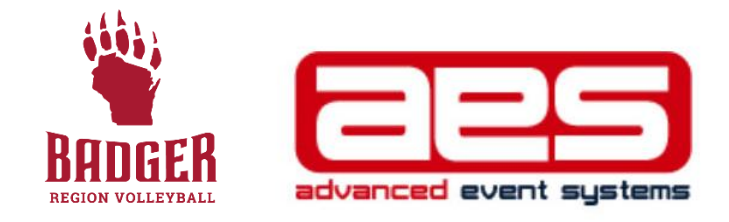

## **STARTING OFF IN AES**

(A HOW-TO FOR CLUB DIRECTORS AROUND THE BADGER REGION)

 After logging in and receiving a club director log in, you will need to enter your club code (as well as basic contact and location information) into the AES Info section for your club. A club code is received after filling out your Club Registration Form with Badger Region in Sports Engine. (If you have NEVER logged in before, click here for a tutorial on how to set up an account)

| SportsEngine Integration                        |                                                         |
|-------------------------------------------------|---------------------------------------------------------|
| Add SportsEngine Integration                    |                                                         |
| Name                                            | Affiliations                                            |
| Club Name *                                     | USAV Region                                             |
| Badger Region                                   | Badger (BG)                                             |
| Club Short Name                                 | USAV Region Map                                         |
| Short club name used for automatic team naming. | AAU District                                            |
| Club Code *                                     | Not Affiliated                                          |
| BDGRR                                           | AAU District Map                                        |
|                                                 | JVA                                                     |
| Club Type *                                     | Not Affiliated                                          |
| Junior Volleyball                               | Affiliations cannot be changed after club verification. |
| Contact Information                             |                                                         |
|                                                 |                                                         |

2. You will then want to create teams for your club by clicking on "Teams" in the left rail.

| bs / Badger Region / Det        | ails                                            |                 |   |
|---------------------------------|-------------------------------------------------|-----------------|---|
| CLUB DETAILS                    | Club Details                                    |                 |   |
| Teams                           | SportsEngine Integration                        |                 |   |
| My Events<br>Register           | Add SportsEngine Integration                    |                 |   |
| MEMBERS Name                    |                                                 | Affiliations    |   |
| Players<br>Staff                | Club Name *                                     | USAV Region     |   |
| User Management                 | Badger Region                                   | Badger (BG)     |   |
| DATA MANAGEMENT Club Short Name |                                                 | USAV Region Map |   |
| Export                          | Short club name used for automatic team naming. | AAU District    |   |
|                                 | Club Code *                                     | Not Affiliated  | ~ |
|                                 | BDGRR                                           | JVA             |   |

3. After clicking on teams, you can add a new team by clicking the green button in the lower right corner

|                   | Name                                         | Select     | Division | v   |    |        |            |             | •• |
|-------------------|----------------------------------------------|------------|----------|-----|----|--------|------------|-------------|----|
| Drag a column hei | ader and drop it here to group by that colum | n          |          |     |    |        |            |             |    |
| Actions           | Team Name                                    | Division   | Rank     | W/L | NR | Gender | Registered | USAV †      |    |
| Results           | Badger Boys Nat Sel (BBS)                    | 16 & Under | 1        |     |    | Male   | No         | B16BDGRR1BG | ^  |
| Results           | Badger Boys Nat Yth (BBN)                    | 18 & Under | 1        |     |    | Male   | No         | B18BDGRR1BG |    |
| Results           | Badger Boys Reg (BGR)                        | 18 & Under | 2        |     |    | Male   | No         | B18BDGRR2BG |    |
| Results           | Badger GirlsSelect (BNS)                     | 15 & Under | 1        |     |    | Female | No         | G15BDGRR1BG |    |
| Results           | BadgerGirlsIntl Yth(BGI)                     | 17 & Under | 1        |     |    | Female | No         | G17BDGRR1BG |    |
| Results           | Badger Girls NY (BGY)                        | 17 & Under | 2        |     |    | Female | No         | G17BDGRR2BG |    |

4. After creating teams, head back to your Club's dashboard and click "Add Sports Engine Integration." This will allow you to set up a flow of athlete/coach information from Sports Engine into AES.

| / Badger Region / Det | ans                                             |                  |   |
|-----------------------|-------------------------------------------------|------------------|---|
| CLUB DETAILS          | Club Details                                    |                  |   |
| Info 4                |                                                 |                  |   |
| Teams                 | SportsEngine Integration                        |                  |   |
| EVENTS                |                                                 |                  |   |
| My Events             | Add SportsEngine Integration                    |                  |   |
| Register              |                                                 |                  |   |
| MEMBERS               | Name                                            | Affiliations     |   |
| Players               | Club Name *                                     | USAV Portion     |   |
| Staff                 | Club Name -                                     | 03AV Region      |   |
| User Management       | Badger Region                                   | Badger (BG)      |   |
| DATA MANAGEMENT       | Club Short Name                                 | USAV Region Map  |   |
| Import                |                                                 | AAU District     |   |
| Export                | Short club name used for automatic team naming. |                  |   |
|                       | Club Code *                                     | Not Affiliated   | Ŷ |
|                       |                                                 | AAU District Map |   |
|                       | BDGRR                                           | IVA              |   |
|                       |                                                 | 8.000            |   |

5. Once credentials are verified in the "Sports Engine Integration" process, you can complete a "Data Import." This will allow you to build rosters in AES. It is HIGHLY recommended that all of your athletes and rostered adults have their memberships, IMPACT, SafeSport and Background screenings in Sports Engine before doing a Data Import. You will have to do a Data Import multiple times to pull in additional players or staff.

| s / Badger Region / Det                                            | ails                         |                  |   |
|--------------------------------------------------------------------|------------------------------|------------------|---|
| CLUB DETAILS                                                       | Club Details                 |                  |   |
| Teams                                                              | SportsEngine Integration     |                  |   |
| My Events<br>Register                                              | Add SportsEngine Integration |                  |   |
| MEMBERS                                                            | Name                         | Affiliations     |   |
| Players<br>Staff                                                   | Club Name *                  | USAV Region      |   |
| User Management                                                    | Badger Region                | Badger (BG)      |   |
| I A MANAGEMENT                                                     | Club Short Name              | USAV Region Map  |   |
| Export Short club name used for automatic team naming. Club Code * |                              | AAU District     |   |
|                                                                    |                              | AAU District Map | ~ |
|                                                                    | BDGRR                        | JVA              |   |

6. Club directors can click on User Management to assign other coaches who can log in with Club Director access.

Have questions? Don't hesitate to the call the Badger Region office at 414-313-9055 or email Tournament Director Kelly Lehman at <u>kelly@badgervolleyball.org</u>.

You are always welcome to email our office for other information at membership@badgervolleyball.org.

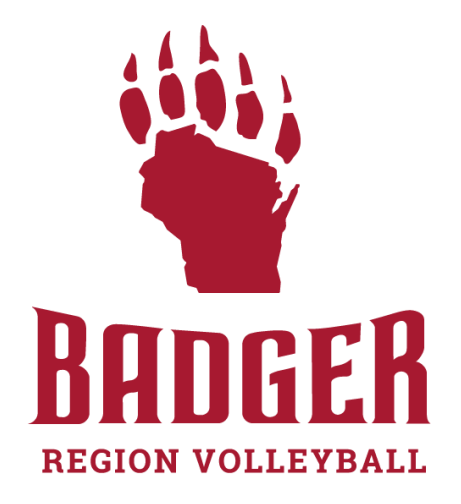